## How to generate a ChemRad Sample form for your system/analyte:

Login to Drinking Water Watch: https://sdwisr8.epa.gov/Region8DWW/JSP/loginForm.jsp

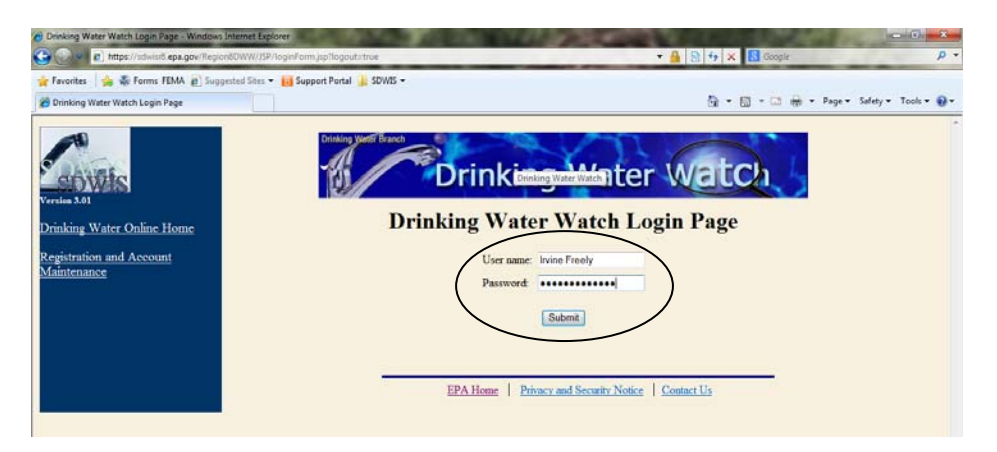

Select your Region:

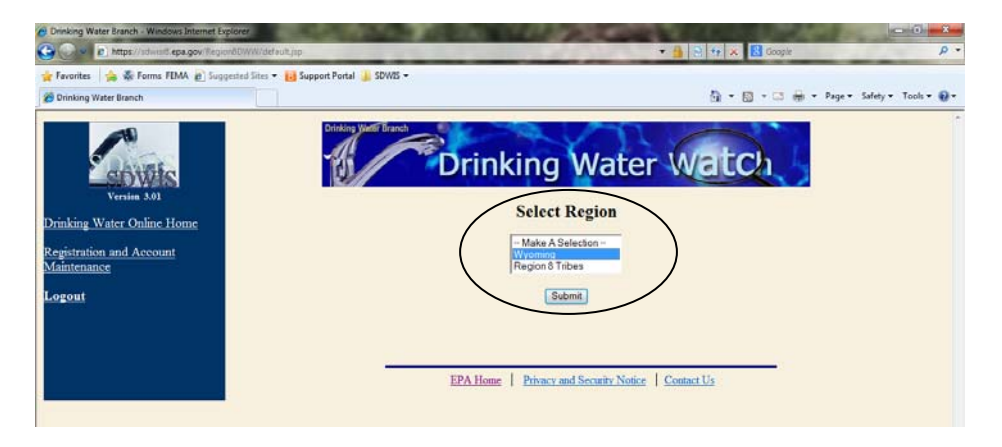

Enter your water system name or number and select "search"

| Drinking Water Branch - Windows Internet Explore     Original State of the State of the Sta | WW/indexup                                                                                                    | DE 170.000                                               | Cont N             | Constr        | <mark>د م</mark> (کانصا    |
|----------------------------------------------------------------------------------------------------|----------------------------------------------------------------------------------------------------|----------------------------------------------------------|--------------------|---------------|----------------------------|
| 🚖 Favorites 🛛 🚕 🐳 Forms FEMA 🔊 Suggeste                                                                                                    | d Sites 🔹 🔠 Support Portal 🏨 SDWIS 🔹                                                                                                    |                                                          |                    |               |                            |
| 🝘 Drinking Water Branch                                                                                                    |                                                                                                    |                                                          |                    | 🖞 • 🔯 • 🛱 • P | age 🔹 Safety 🔹 Tools 🔹 📦 🔹 |
| Versin 3.01<br>Drinking Water Online Home<br>Registration and Account<br>Maintenance<br>County Map<br>Glossary<br>Logout                                                                                                    | Dublic Water Supply Systems<br>Public Water Supply Systems<br>Water System No.<br>Water System Name<br>Principal Contry Served<br>Water System Type<br>Primary Source Water Type<br>Point of Contact Type<br>Sample Search Parameters | Search Parameters<br>WY560000(<br>Al<br>Al<br>Al<br>None | Vater \            |               |                            |
|                                                                                                    | Sample Class                                                                                                    | Click to select a v                                      | alue               |               |                            |
|                                                                                                    | Sample Collection Date Range<br>(The Sample Search always produces results I<br>years, unless you provide a specific date range                                                                                                    | for the last 2 6/9/2012                                  | <b>To</b> 6/9/2014 | 11            |                            |
|                                                                                                    | Search For Water Systems                                                                                                    | EPA Home   Privacy and Sc                                | Clear              | ontact Us     |                            |

## Click on your system's name:

| Pavontes 2 https://downlif.epa.gov/f            | legendDWW/JSP/SearchOspatchInumber-W7560143<br>Suggested Sites + 🚺 Support Portal 🕌 SDWIS + | Bönamen Stoountyn Allöt Waterbyttem Typen Allöt Gouropi Ater | •• <u>•</u> ••••••••••••••••••••••••••••••••• | Geogle | Bage = Safety = Tgols = ( |
|-------------------------------------------------|---------------------------------------------------------------------------------------------|--------------------------------------------------------------|-----------------------------------------------|--------|---------------------------|
| Return Links                                    |                                                                                             | Drinking Wat<br>Water Sy                                     | ter Branch<br>stems                           |        |                           |
| <u>Water System Search</u><br><u>County Map</u> | Water System No.                                                                            | Water System Name                                            | Type                                          | Status | Principal County Server   |
| Glossary                                        | Total Number of Records                                                                     | Fetched = 1                                                  | <i>1</i> 1. C.                                |        | ula chi china             |
| Logout                                          |                                                                                             | EPA Home   Privacy and S                                     | iccurity Notice   Conta                       | et Us  |                           |

Select "Sample Schedules, Reminders, and ChemRad Sample Form" on the left bar:

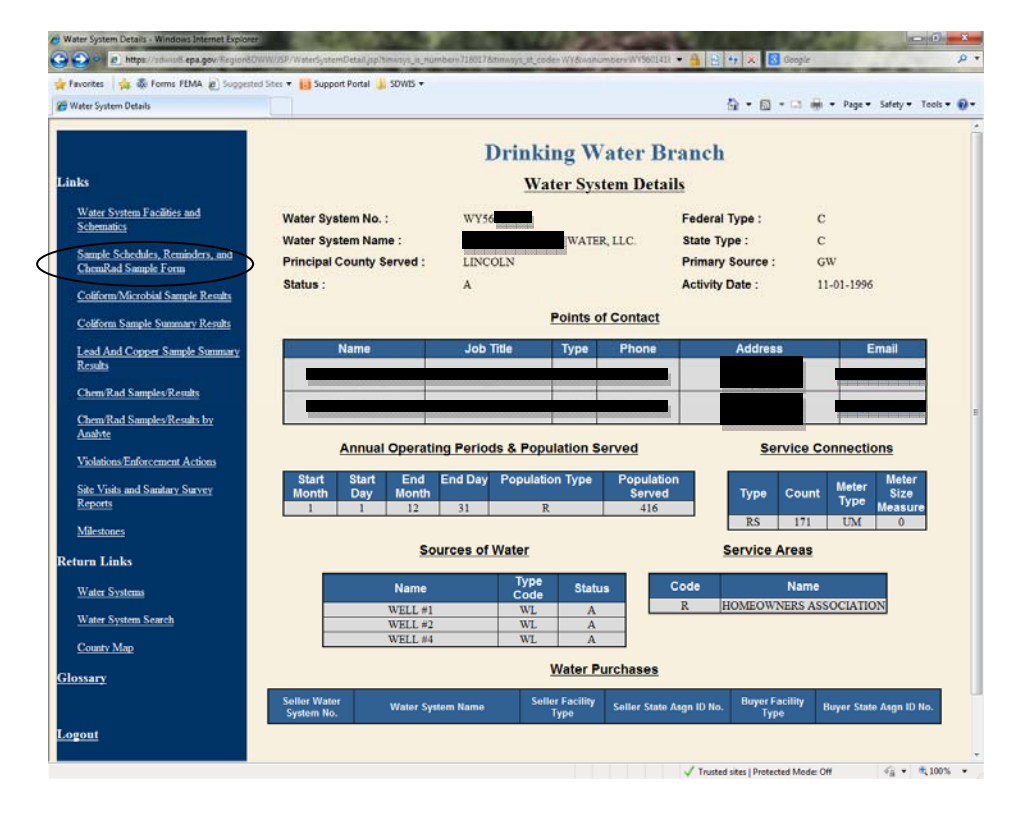

G 2 · L https:/ 6.epa.gov 🚖 Favorites 🛛 🙀 🖗 Forms FEMA 🙋 Supported Sites 🔻 👸 Support Portal 🎍 SDWIS 🟠 • 🖾 • 🖂 🖶 • Page • Safety • Tools • 🚇 • E Sample Schedules and Reminder **Drinking Water Branch** Sample Schedules Return Links al Type TER, LLC Water System Name : Principal County Served State Type : Primary Sou Water System Detail Water Systems Monitoring and Reporting Requirements for Water System WY Water System Search Latest Reminder to Sample and Report and ChemRad Sample For County Map TCR Sch Glossary B COLIFORM (TC) ogou of Kecords Fetched = 1 Frequent Field Sample Schedule Days to Monitor per Analyte Code Analyte Name Effective End Date Summary Type er of Records Fetched = 0 on-TCR Group Schedules Sample Sample Type LEAD COPPER 90TH DIST LC99 5 RT 3Y 01-01-2001 6/1 9/30 (DO NOT USE) WELL #1 RT 01-01-2002 12-31-2013 0.0 WLO 33 soco RAD WL0 WL0 RT RT WELL #1 USE) 12-31-2013 WELL # RT 01-01-20 WELL #2 01-01-200 0.0 RADS 0.0 01-01-2002 √2 
 × 
 <sup>1</sup>
 1003

Select "Latest Reminder to Sample and Report and ChemRad Sample Form":

Click on the "ChemRad Sample Form" link:

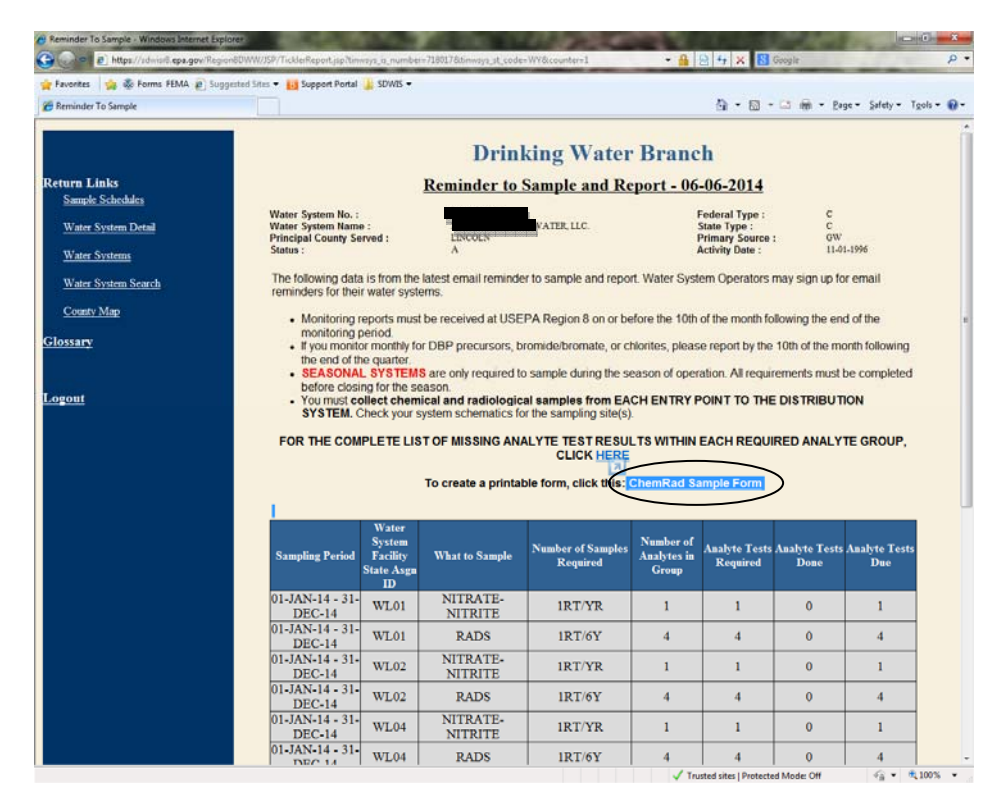

Using the down arrow selection box, select the analyte you are generating the form for and click on the "Generate ChemRad Sample Form." DWW will generate a ChemRad sample form pre-populated with your system information and the sample identification:

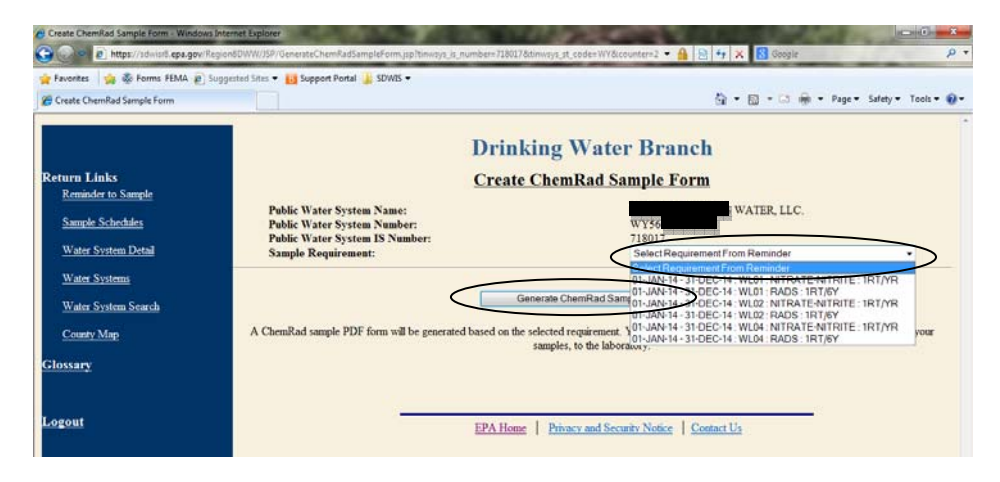

Chem/Rad Sample form (PDF format):

| Chemical                                                                                                    | and Radiological Sample Collection                                                                                   | on Form                                                        |
|----------------------------------------------------------------------------------------------------|----------------------------------------------------------------------------------------------------|----------------------------------------------------------------|
| (Please co                                                                                                    | mplete all remaining blank spaces as app                                                                             | plicable)                                                      |
| Public Water System Name:                                                                                                    | WATER, LLC.                                                                                                    | PWS #:                                                         |
| Mailing Address:                                                                                                    |                                                                                                    |                                                                |
| Email:                                                                                                    |                                                                                                    | Phone:                                                         |
| Collected By:                                                                                                    |                                                                                                    | Fax:                                                           |
|                                                                                                    |                                                                                                    |                                                                |
| Lab Name:<br>WSF ID/Facility Name: WL01/WELL #1                                                                                                    | Date Collected:                                                                                                    | Time Collected:<br>(24 Hour Clock)<br>Sample #:                |
| Lab Name:<br>WSF ID/Facility Name: WL01/WELL #<br>Please check your water system schema<br>Sample composited? Yes No J<br>Samples Required: 1RT/YR                         | Date Collected:<br>tic for the sampling location)<br>(Yes, PWS ID #s in the composite:<br>Sampling Period: 01-JAN-14 | Time Collected:<br>(24 Hour Clock)<br>Sample #:<br>- 31-DEC-14 |
| Lab Name:<br>WSF ID/Facility Name: WL01/WELL #<br>Please check your water system schema<br>Sample composited? Yes No Ij<br>Samples Required: 1RT/YR<br>Analysis Requested: | Date Collected:<br>tic for the sampling location)<br>'Yes, PWS ID #s in the composite:<br>Sampling Period: 01-JAN-14 | Time Collected:<br>(24 Hour Clock)<br>Sample #:<br>- 31-DEC-14 |

PLEASE INCLUDE THE CHEM/RAD SAMPLE FORM WITH THE DRINKING WATER SAMPLE SUBMITTED TO YOUR LABORATORY! YOU WILL NEED CREATE ONE FORM FOR EACH SAMPLE/SAMPLE POINT TAKEN.